## Paid Time Off (PTO) Request – Change/Cancel (App)

To change a paid time off (PTO) request in the mobile app, you must first cancel the existing request, whether it is unapproved or approved. After canceling, you can resubmit a new PTO request with the updated details. Please note that if you cancel an approved PTO request, it will need to be re-approved by your manager or payroll representative.

## Instructions

## **Requesting PTO**

Upon logging in to UKG Pro, the UKG Dashboard will appear.

- 1. Navigate to **Inbox** at the bottom of the toolbar.
- 2. From your **To Do** tab, click on your latest PTO submission.
- 3. Select **Go To Schedule** in the top right hand corner.
- 4. Search for your PTO request by clicking on the **month/year**.
- 5. Select on the PTO request submission and click on **Cancel Request**.

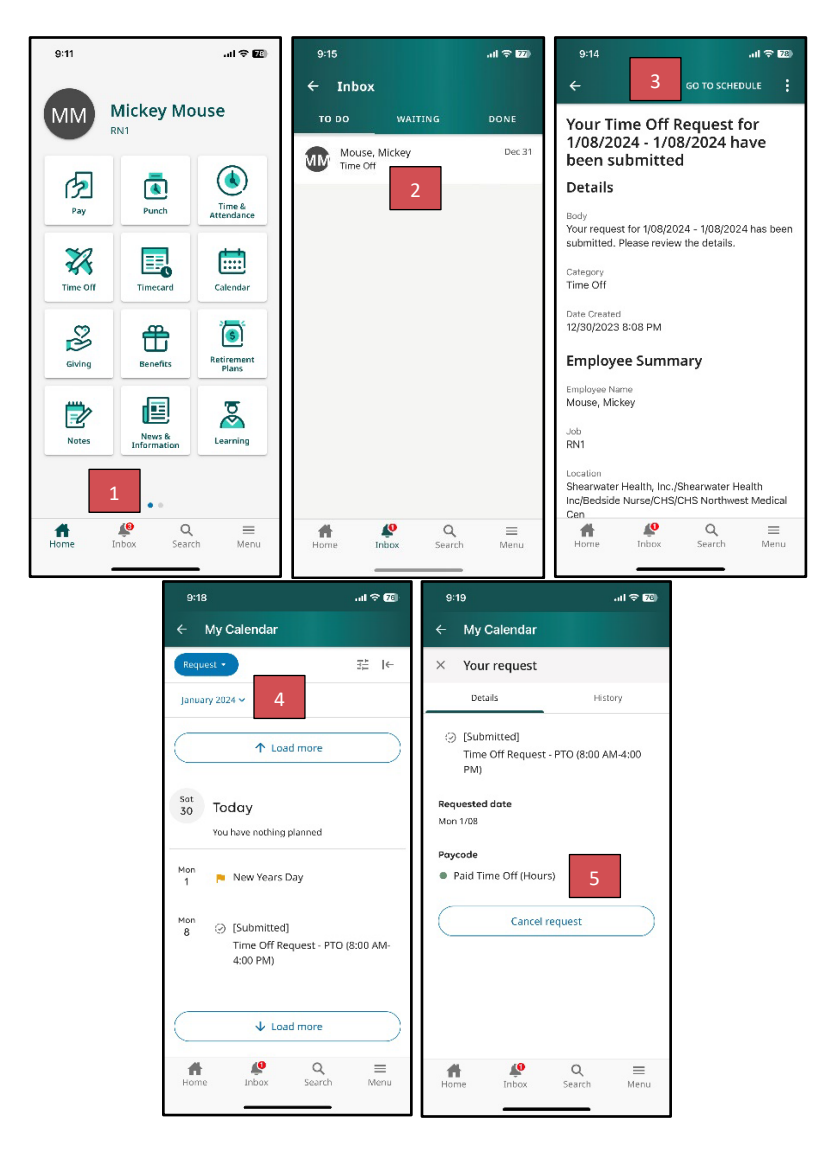